## PRVNÍ PŘIHLÁŠENÍ DO SYSTÉMU BAKALÁŘI

- 1. Otevřete webové stránky ZŠ Katusice <u>www.zskatusice.cz</u>
- **2.** Kliknete na ikonu Bakaláři v pravém horním rohu, nebo na stránku bakaláři pod záložkou třídy. Obě varianty vás dovedou na stejnou adresu.

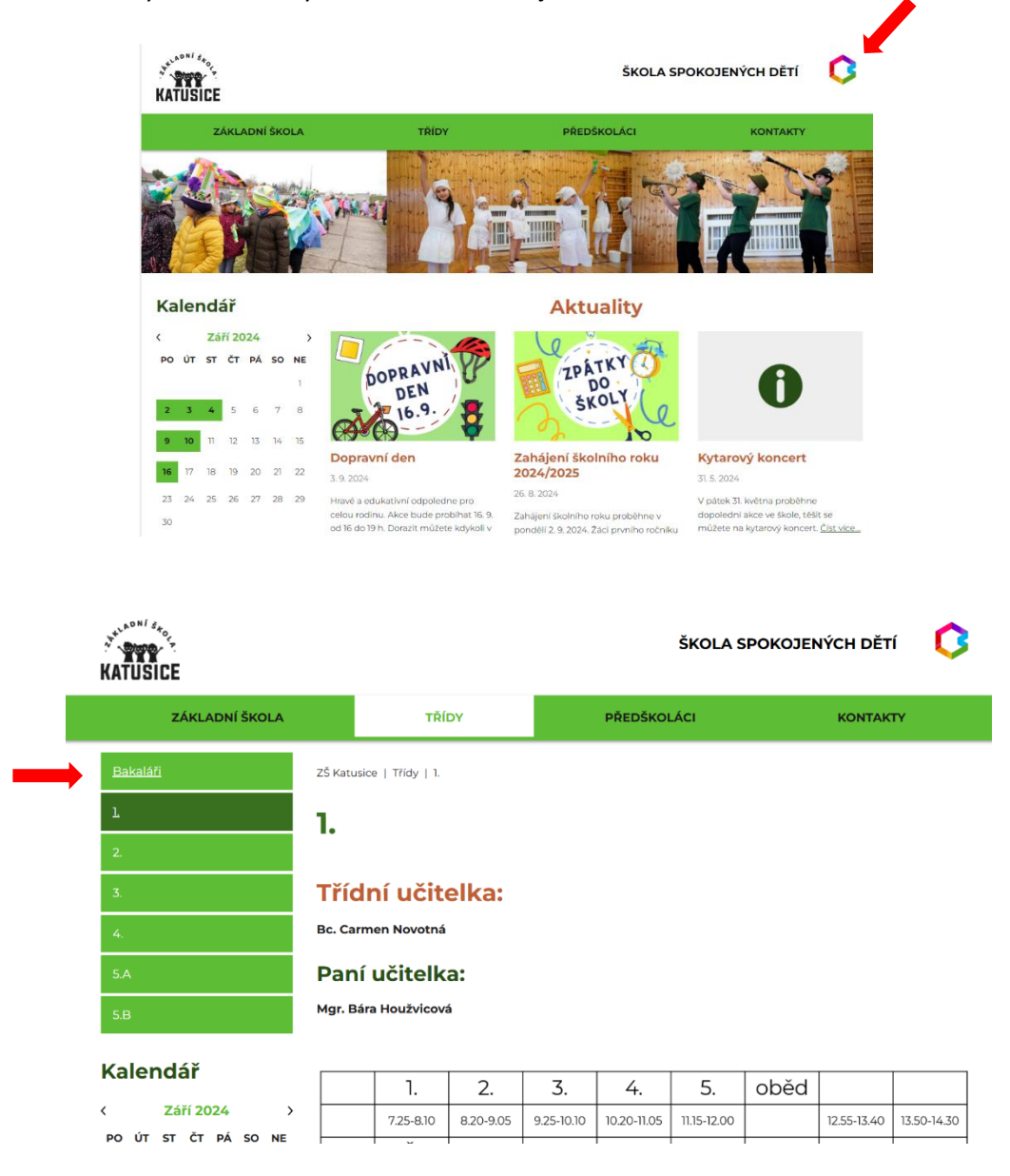

3. Následně se vám otevře přihlášení do systému Bakaláři. Kde zvolíte možnost "Zapomenuté heslo."

| Zakladni | skola katusice, okres | Miada Bolesia |
|----------|-----------------------|---------------|
|          | živatelské jméno      |               |
| H        | eslo                  |               |
|          | Zapamatovat Zapom     | enuté heslo   |
|          | Přihlásit             |               |
|          | Přihlásit             |               |

4. Zadáte e-mailovou adresu, kterou jste uvedli do žákovské knížky a zvolíte pokračovat.

| Ç | BAKALÁŘI                                                                                                    |
|---|----------------------------------------------------------------------------------------------------|
|   | Přihlašovací údaje<br>Pokud jste zapomněli heslo, nebo Vám správce<br>systému dosud žádné heslo nepřidělil, zadejte<br>svou e-mailovou adresu, kterou u Vás eviduje<br>škola. Na tuto adresu Vám bude zaslána zpráva<br>s instrukcemi pro změnu hesla. |
|   | hladikova.ad@seznam.cz                                                                                                    |
|   | Pokračovat                                                                                                    |

**5.** Na e-mail vám přijde přihlašovací jméno (např. 0018062233) a odkaz pro zadání hesla, který následně zvolíte.

Pozor e-mail může dorazit až po několika minutách.

| NS | neodpovídat - systém Bakaláři neodpovidat@zskatusice.cz *<br>Komu: Hladikova.ad@seznam.cz                                   | Dnes 6: |
|----|----------------------------------------------------------------------------------------------------|---------|
|    | 🖂 BAKALÁŘI - změna hesla                                                                                                    | Ĩ       |
|    | Vážený uživateli,                                                                                                    |         |
|    | byla zaregistrována žádost o změnu hesla do systému Bakaláři:                                                               |         |
|    | uživatel: žák - Hladík František, 2 rodič - Hladíková Adéla<br>Přihlašovací jméno: 1701206988                               |         |
|    | Pro změnu hesla pokračujte kliknutím na následující odkaz, nebo tento zkopírujte do adresy prohlížeče:                      |         |
|    | https://bakalari.zskatusice.cz:8081/jeo                                                                                     |         |
|    | Toto je automaticky generovaný e-mail. Neodpovídejte na něj. V případě problémů kontaktujte svého sprá<br>systému Bakaláři. | vce     |

6. Zadáte libovolné heslo a zvolíte "Změnit heslo."

| Z                                  | měna hesla                                                 |               |
|------------------------------------|------------------------------------------------------------|---------------|
| de může<br>oužijete<br>plikace.    | te nastavit své heslo, k<br>pro přihlášení do wel          | které<br>bové |
| ožadovar<br>lespoň 8<br>lespoň 1 d | iá složitost hesla: d<br>znaků, alespoň 1 písme<br>číslice | lélka<br>no a |
| rihlašova                          | cí jméno <b>1701206988</b>                                 |               |
|                                    | Zadejte nové heslo                                         |               |
| Za                                 | dejte nové heslo znovu                                     |               |
|                                    | Změnit heslo                                               |               |
|                                    | Znět na přihláčaní                                         |               |

7. Po zadání hesla zvolíte "Pokračovat na přihlášení."

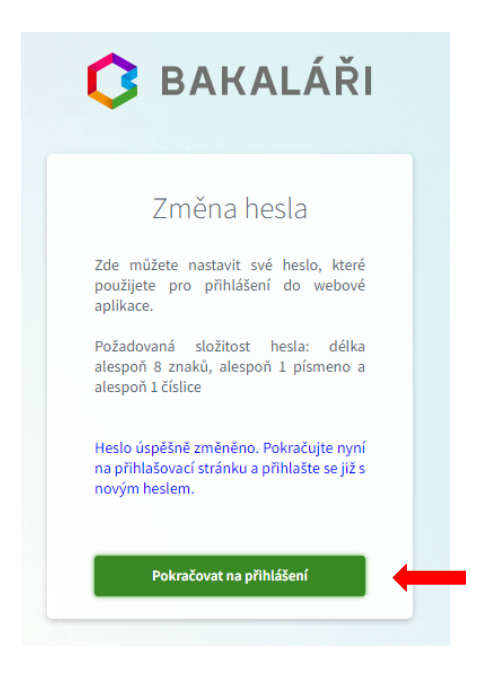

8. Zadáte uživatelské jméno přihlašovací jméno (např. 0018062233) a vámi zadané heslo.

| Zákla | adní škola Katusice, okres Mladá I | 3oles      |
|-------|------------------------------------|------------|
|       | 1701206988                         |            |
|       |                                    |            |
|       | Zapamatovat Zapomenuté he          | <u>slo</u> |
|       | Přihlásit                          |            |

## MOŽNÉ KOMPLIKACE

V případě, že by přihlášení nefungovalo ihned, vyčkejte několik minut. Případně zkuste zavřít prohlížeč a otevřít jej znovu. V některých případech trvá déle, než se informace v systému propojí.

Pokud by přihlášení stále nefungovalo, kontaktujte prosím třídní učitelku. Stejně tak v případě, že se váš e-mail nenachází v databázi systému.